| Prototype      | EKG collects both static and dynamic student inf | formation to be shared with teach | ners and offers suggested    |                                                                                                    |                                                                                                    |                                                                                                    |          |                                                                                                    |               |
|----------------|--------------------------------------------------|-----------------------------------|------------------------------|----------------------------------------------------------------------------------------------------|----------------------------------------------------------------------------------------------------|----------------------------------------------------------------------------------------------------|----------|----------------------------------------------------------------------------------------------------|---------------|
|                |                                                  |                                   |                              |                                                                                                    |                                                                                                    |                                                                                                    |          |                                                                                                    |               |
|                |                                                  |                                   |                              |                                                                                                    |                                                                                                    |                                                                                                    |          |                                                                                                    |               |
| Simple Task    | "Teacher views student information"              |                                   |                              |                                                                                                    |                                                                                                    |                                                                                                    |          |                                                                                                    |               |
| Modorato Task  | information                                      |                                   |                              |                                                                                                    |                                                                                                    |                                                                                                    |          |                                                                                                    |               |
| Woderate lask  | 2) reacher receives Al generated alerts about    |                                   |                              |                                                                                                    |                                                                                                    |                                                                                                    |          |                                                                                                    |               |
|                | Teacher codesigns a game with an AI chat bot     |                                   |                              |                                                                                                    |                                                                                                    |                                                                                                    |          |                                                                                                    |               |
| Complex Task   |                                                  |                                   |                              |                                                                                                    |                                                                                                    |                                                                                                    |          |                                                                                                    |               |
|                |                                                  |                                   |                              |                                                                                                    |                                                                                                    |                                                                                                    |          |                                                                                                    |               |
|                |                                                  |                                   |                              |                                                                                                    |                                                                                                    |                                                                                                    |          |                                                                                                    |               |
|                |                                                  |                                   |                              |                                                                                                    |                                                                                                    |                                                                                                    |          | I changed severities +                                                                                               |               |
| ъ. н. <i>и</i> |                                                  |                                   |                              | <b>.</b> :                                                                                                    | <b>B</b> 11                                                                                                    | <b>_</b>                                                                                                    |          | clarification                                                                                                    | <b>-</b>      |
| Problem #      |                                                  | ⊡ lask                            | <ul> <li>Severity</li> </ul> | On the student page a lack                                                                                                    | Rationale                                                                                                    | Fix                                                                                                    | Found by | CA Comments                                                                                                    | Team Comments |
| 3              | H10: Help & Documentation                        | 1. Simple Task                    |                              | On the student page, a lack<br>of context about when the<br>summary was created could<br>lead to confusion or<br>outdated information. When<br>is the summary created and<br>based on which questions /<br>games?                                                  | summary might be outdated<br>/ confusing if teacher is<br>unsure when it was written                                                                                                    | Add a timestamp to the<br>summary so teachers can<br>see when it was created or<br>last updated.                                          | A, C     | on "student profile" page<br>where you can see<br>summary and general<br>information, how is this info<br>populated? |               |
| 4              | H7: Flexibility & Efficiency of Use              | 1. Simple Task                    |                              | The back button after<br>viewing Christina Joo<br>returns users to the choose<br>class page, which interrupts<br>their workflow when trying<br>to view another student.                                                                                            | Teachers need to navigate<br>between student profiles<br>quickly. It may cause<br>frustration and time spent<br>searching through repeated<br>actions                                          | Make the back button return<br>to the student list, allowing<br>users to easily switch<br>between student profiles.                       | С, В, А  | higher sev                                                                                                    |               |
| 3              | H1: Visibility of System Status                  | 1. Simple Task                    |                              | There's no visual feedback<br>indicating that a notification<br>action like "Save" or<br>"Dismiss" was successful in<br>a classes view on a student<br>card                                                                                                    | Users may not know if their<br>action has been completed,<br>creating uncertainty about<br>whether they need to repeat<br>the action or if they took<br>some action                            | Have a confirmation<br>message or animation (ex.<br>"Saved!" or "Dismissed!")<br>after each action to confirm<br>success                  | в        | higher sev                                                                                                    |               |
| 1              | H4: Consistency & Standards                      | 1. Simple Task                    | 2                            | Redundant notifications for<br>the same student.<br>Christina Joo is repeated for<br>under both Notifications<br>and Students tab                                                                                                    | I am unsure sure why the<br>same student is repeated in<br>both Notification & Students<br>if clicking on either student<br>tab brings me to the same<br>next page                             | Consider collapsing<br>notifications and student<br>lists. Highlight students in<br>[colour] instead of using<br>duplicate notifications. | с        |                                                                                                    |               |
| 7              | H8: Aesthetic & Minimalist Design                | 1. Simple Task                    | 2                            | Duplicate notifications<br>create confusion about<br>whether they refer to the<br>same information.<br>"Notifications" appeared<br>twice. One as an icon at the<br>bottom of page, another at<br>the top of the class page.<br>Do they refer to the same<br>thing? | Redundant information can<br>overwheim the user and<br>lead to confusion.                                                                                                    | Remove one instance of the notification to reduce redundancy.                                                                             | С        |                                                                                                    |               |
| 8              | H6: Recognition not Recall                       | 1. Simple Task                    | 2                            | In the student information<br>page, under the students<br>picture, it says the students<br>nme and in which period<br>they belong. It does not<br>mention anything about<br>which class they are in or<br>what grade they are in.                                  | The user has to remember<br>from previous pages what<br>class the student belongs in<br>and what grade they are as<br>this information is not<br>displayes in the student<br>information page. | Display this information in the stiudent info page                                                                                        | A        |                                                                                                    |               |
| 9              | H1: Visibility of System Status                  | 1. Simple Task                    | 2                            | Could link a notification on a<br>student's profile so you can<br>see what is going on with<br>them in one place instead of<br>having to navigate to two<br>tabs                                                                                                   | Teachers might miss<br>notifications if they aren't<br>looking for it. Classified as 2<br>because it could impact the<br>experience of teachers in<br>the app.                                 | Add notifications to the student profile                                                                                                  | D        |                                                                                                    |               |
| 8              | H9: Help Users with Errors                       | 1. Simple Task                    | 2                            | Header for clicking a class<br>is the period not the subject.<br>Could help users prevent<br>errors by making the class<br>(more identifiable) the<br>header.                                                                                                    | Especially at the start of a<br>term teachers might not<br>have periods memorized<br>but can remember class<br>types                                                                           | Change period to class type.                                                                                                    | D        |                                                                                                    |               |
| 9              | H12: Value Alignment & Inclusion                 | 1. Simple Task                    | 2                            | Not clear how to sort students.                                                                                                    | Some students might end<br>up getting more attention if<br>it is strictly alphabetical                                                                                                    | Create sorting options for students.                                                                                                    | D        |                                                                                                    |               |

| 12 H4: Consistency & Standards         | 1. Simple Task | 2 1st period stated on page<br>but without timing                                                                                                    | Lack of timing information<br>can lead to confusion,<br>especially for teachers<br>managing multiple periods.                                                                                                    | Include the lesson time<br>alongside the period<br>information for each class.                                                                      | D, C | Period + time of period? like<br>high school schedule |
|----------------------------------------|----------------|----------------------------------------------------------------------------------------------------|----------------------------------------------------------------------------------------------------|----------------------------------------------------------------------------------------------------|------|-------------------------------------------------------|
| 13 H1: Visibility of System Status     | 1. Simple Task | 2 Have a notification number in the nav bar                                                                                                    | Lets teachers know they<br>have new student<br>notifications. This is a 1<br>because the app is fully<br>functional without it and it<br>doesn't directly effect<br>usability.                                                                                                    | Add a number bubble for the notifications                                                                                                    | D    | higher sev                                            |
| 14 H4: Consistency & Standards         | 1. Simple Task | On the home page, timing of<br>classes are the same / no<br>1 period number stated for<br>last 2 classes                                                                                                    | Inconsistent class timings<br>and missing period<br>information can cause<br>confusion.                                                                                                    | Ensure each class has clear<br>timings and period details<br>for consistency & flag out<br>any clashes or overlaps                                  | C, A |                                                       |
| 15 H7: Flexibility & Efficiency of Use | 1. Simple Task | On home page, the classes<br>1 are arranged in the order of<br>periods - I am assuming                                                                                                    | The order of classes may<br>not align with a teacher's<br>preferred way of organizing<br>them.                                                                                                    | Add a sort button to allow teachers to customize the order of their classes.                                                                        | С    |                                                       |
| 16 H8: Aesthetic & Minimalist Design   | 1. Simple Task | Classes in the home page<br>are all in the same colour                                                                                                    | All classes being the same<br>color makes it hard to<br>distinguish between them,<br>especially when managing<br>multiple classes.                                                                                                    | Use different colors to<br>represent different subjects<br>or levels for clearer<br>differentiation.                                                | C, D |                                                       |
| 17 H8: Aesthetic & Minimalist Design   | 1. Simple Task | In the home page, "select a<br>1 class" & "classes" are listed<br>one after another                                                                                                    | The repetition of<br>instructions and headers<br>adds unnecessary clutter to<br>the homepage.                                                                                                    | remove "classes"                                                                                                    | С    |                                                       |
| 18 H8: Aesthetic & Minimalist Design   | 1. Simple Task | when I view student list<br>during the student search, I<br>am unsure how the names<br>are sorted                                                                                                    | The lack of clarity about<br>how student names are<br>sorted can create confusion<br>for users trying to locate a<br>specific student.                                                                                                    | Sort student names<br>alphabetically by default, or<br>offer an option for teachers<br>to sort them as needed.                                      | C, D |                                                       |
| 17 H8: Aesthetic & Minimalist Design   | 1. Simple Task | The student information<br>page contains a large<br>amount of white space,<br>particularly below the<br>Summary and General<br>Information cards                                                                                                   | Excessive white space may<br>cause important<br>information to appear less<br>prominent, leading to less<br>efficient use of the screen                                                                                                    | Make use of white space<br>here by adding more<br>information about a student,<br>perhaps assignments,<br>tardies, or other useful<br>metrics       | В    |                                                       |
| 18 H4: Consistency & Standards         | 1. Simple Task | "Save" and "Dismiss"<br>buttons have the same<br>color (white) under a<br>student card                                                                                                    | When two buttons have<br>opposite outcomes but are<br>styled in the same color this<br>may cause confusion where<br>users have to double-check<br>their actions                                                                                                    | Differentiate these buttons<br>with icons, color or outlines.<br>A heart is popular for saving<br>and an 'x' for dismissing are<br>possible options | В    |                                                       |
| 21 H4: Consistency & Standards         | 1. Simple Task | 1 Student information one-<br>liner differs across pages                                                                                                    | In the student information<br>page the information below<br>the students name is the<br>period the student belongs<br>in where as in the students<br>list of a class in the previous<br>page, the information under<br>a students name is what<br>grade they are in. This is<br>inconsistent. | Display the same<br>information for the students<br>everywhere                                                                                      | A    |                                                       |
| 22 H2: Match b/w System & World        | 1. Simple Task | "Intermediate" reading level<br>1 can mean different things to<br>different people.                                                                                                    | Having a concrete metric<br>such as "9th grade level<br>reading" could be more<br>descriptive                                                                                                    | Change to more<br>granular/informative<br>reading level.                                                                                            | D    |                                                       |
| 21 H8: Aesthetic & Minimalist Design   | 1. Simple Task | 1 Book icon is not clearly a book                                                                                                    | Users who have trouble<br>reading or a language<br>barrier might be confused                                                                                                    | Choose a different book icon                                                                                                    | D    |                                                       |
| 24 H4: Consistency & Standards         | 1. Simple Task | 0 iPad is capitalized wrong                                                                                                    | For uniformity it should be<br>capitalized the way Apple<br>writes it. A non-native<br>English speaker might think<br>it says "L-pad". This is a 0<br>because it doesn't effect<br>usability.                                                                                                 | Change to iPad                                                                                                    | D    | ha                                                    |
| 25 H6: Recognition not Recall          | 1. Simple Task | Lack of subject/level<br>details can lead to<br>confusion about which<br>class is being referenced.<br>3 If user searches for the<br>student via the search icon-<br>1st period is stated, but<br>there is no indication of the<br>subject / level | Teachers may not<br>remember the additional<br>details of the class they are<br>teaching.                                                                                                    | Add the subject and level<br>below the period for clarity.                                                                                          | C, A | Subject AND period, higher<br>sev                     |

| 24 H6: Recognition not Recall       | 1. Simple Task   | There's no label or icons<br>that indicate that a user can<br>click on student cards for<br>more information when<br>searching for students or in<br>a class view                                             | Without labels or icons<br>indicating more information,<br>users may not realize they<br>can click on each student to<br>view additional details and<br>may miss important<br>information                                                                                                    | Add a subtle arrow or icon<br>next to each student's name<br>to indicate that it's clickable,<br>reducing a need to<br>remember this functionality        | В       | higher sev                                                                                                   |
|-------------------------------------|------------------|----------------------------------------------------------------------------------------------------|----------------------------------------------------------------------------------------------------|----------------------------------------------------------------------------------------------------|---------|----------------------------------------------------------------------------------------------------|
| 27 H4: Consistency & Standards      | 1. Simple Task   | Inconsistency between<br>3 "Student Alert" and "1st<br>Period Alert"                                                                                                    | Unclear if Student Alert<br>means the student is in<br>multiple periods.                                                                                                    | Change to the subject (can list multiple)                                                                                                    | D       | higher sev                                                                                                   |
| 28 H5: Error Prevention             | 1. Simple Task   | Having an edit button on the<br>student profile from teacher<br>view                                                                                                    | Teachers might think they<br>can edit a student profile                                                                                                    | Remove edit button or put<br>an info icon explaining what<br>it means.                                                                                    | D       | higher sev                                                                                                   |
| 27 H6: Recognition not Recall       | 1. Simple Task   | Header and "Start a Game"<br>3 scroll with notifications<br>when inside of a class view                                                                                                    | If a user has a lot of<br>students and/or<br>notifications and they scroll<br>down, the header and<br>button are no longer visible,<br>so they have to remember<br>the period and that it's there                                                                                                    | Have the period and button<br>stay fixed to the top of the<br>screen while the<br>Notifications and Students<br>sections are scrollable                   | В       | higher sev                                                                                                   |
| 30 H4: Consistency & Standards      | 2. Moderate Task | The wording "Start Game" is<br>unclear and misleading.<br>Choice of words "start<br>game" - may suggest that<br>game will be started after<br>clicking on the button.                                         | Start game also appears in<br>the next page - but they<br>actually don't mean the<br>same thing. First "start<br>game" seems to refer to<br>"build / create your game"<br>instead of actually "starting<br>the game"                                                                                                    | Replace "Start Game" with<br>"Build Game" or "Create<br>Game" to clearly indicate<br>the action.                                                          | с       | higher sev                                                                                                   |
| 31 H12: Value Alignment & Inclusion | 2. Moderate Task | There is no prompt to get<br>teachers to check/review<br>their responses before<br>starting the game. Teachers<br>may ask questions that are<br>too personal or sensitive<br>without realizing it.            | While this can be a light-<br>hearted way to get to know<br>students, teachers should<br>be more measured /<br>considered / think more<br>carefully when they ask<br>more serious questions i.e<br>what are the challenges you<br>faced this week, because<br>some of these questions<br>may make certain students<br>uncomfortable. | Add a prompt encouraging<br>teachers to review their<br>questions before starting<br>the game, especially those<br>that may touch on sensitive<br>topics. | с       | higher sev                                                                                                   |
| 32 H4: Consistency & Standards      | 2. Moderate Task | after responses are<br>generated, clicking on the<br>student response directs<br>user to their profile                                                                                                    | sometimes, the teacher may<br>want to read the game<br>responses more carefully -<br>instead of going straight to<br>student profile                                                                                                    | Direct the user to the<br>responses page first,<br>allowing them to review the<br>answers before navigating<br>to the student profile.                    | С       | higher sev                                                                                                   |
| 33 H3: User Control & Freedom       | 2. Moderate Task | There is no way to delete<br>games from the previous<br>games page                                                                                                    | The user does not have the<br>freedom to delete games<br>from the previous games<br>page                                                                                                    | Have a way to delete games<br>in the previous gae page                                                                                                    | A       | higher sev                                                                                                   |
| 34 H5: Error Prevention             | 2. Moderate Task | Allowing multiple game<br>selections at once can<br>confuse users.<br>3 I am able to select all three<br>games (truth or dare / 2<br>truths 1 lie / custom<br>activity) at the same time to<br>start the game | Ensure the teacher knows<br>exactly which game they are<br>starting, preventing<br>mistakes and confusion.                                                                                                    | Limit the selection to one game at a time.                                                                                                    | С, А, В | can be fixed in hi-fi                                                                                        |
| 33 H1: Visibility of System Status  | 2. Moderate Task | There is no indicator<br>3 showing if each notification<br>has been read or<br>acknowledged                                                                                                    | Having no clear indicators<br>as to which notifications<br>have been read or<br>acknowledged forces the<br>user to remember these<br>details, which causes a lot<br>of cognitive overhead                                                                                                    | Add a "Read" or similar<br>functionality to notifications<br>for user acknowledgment                                                                      | В       |                                                                                                    |
| 36 H1: Visibility of System Status  | 2. Moderate Task | 3 It is unclear what the save,<br>dismiss and alert options do                                                                                                    | The user might not<br>understand at first what<br>these buttons do                                                                                                    | Add documentation to<br>explain what these buttons<br>do                                                                                                  | A       |                                                                                                    |
| 37 H1: Visibility of System Status  | 2. Moderate Task | In the notifications page it is<br>unclear where the<br>notifications are coming<br>from                                                                                                    | It is unclear to the user<br>where the notifications are<br>coming from                                                                                                    | Mention the source of the<br>notifications. Maybe make<br>them expandable with more<br>information                                                        | A       | unclear what this means,<br>maybe who the notifications<br>are coming from, is it from<br>teacher or system? |

| 38 H1: Visibility of System Status | 2. Moderate Task | while waiting for game<br>response, I am unsure about<br>how the game is<br>progressing. I only see<br>numbers increasing. No<br>countdown or quick exit<br>after starting game without<br>notifying students                                                       | Teachers are unsure of the<br>game's progress without<br>knowing how many<br>students have completed<br>the task or how much time<br>is remaining.<br>Without a countdown or<br>quick exit, users might<br>accidentally start a game<br>and have to notify students.<br>A countdown before the<br>game starts (like 543)<br>with a cancel option can<br>give users more control if<br>they make mistakes                                | consider adding a detail to<br>show how many students<br>were present in the class -<br>so that the teacher knows<br>when to end the game.<br>Add a countdown after<br>clicking "Start Game" and<br>add the option to cancel as<br>a form of confirmation | С, В       | higher sev                                                                 |
|------------------------------------|------------------|----------------------------------------------------------------------------------------------------|----------------------------------------------------------------------------------------------------|----------------------------------------------------------------------------------------------------|------------|----------------------------------------------------------------------------|
| 39 H2: Match b/w System & World    | 2. Moderate Task | after game is played - there<br>is a dismiss function when i<br>click on individual function<br>1 In the settings page, the<br>checkbox labels such as<br>"Technology Access" and<br>"Computer Proficiency"<br>might use terminology<br>that's more system-oriented | The 'dismiss' function is<br>ambiguous and doesn't<br>clearly communicate its<br>purpose.<br>Unsure what dismiss<br>means. Does it mean I<br>delete the response? or<br>does it mean I just close the<br>tab and can click onto next<br>student?<br>Users may not immediately<br>recognize what 'Computer<br>Proficiency' or 'Technology<br>Access' mean in this<br>context and there are no<br>other options besides<br>checking these | Replace "dismiss" with a<br>more intuitive label such as<br>"Close"<br>Be clearer as to what<br>different terminology<br>means. Perhaps for<br>technology access use<br>"devices" as the terminology<br>instead, but this is<br>subjective                | A, C       | higher sev                                                                 |
| 40 H3: User Control & Freedom      | 2. Moderate Task | 3 Back button missing on games page                                                                                                    | Missing back functionality<br>makes it difficult for<br>teachers to return to the<br>previous page or section.                                                                                                    | Add back button                                                                                                    | A, D, B, C | higher sev                                                                 |
| 41 H6: Recognition not Recall      | 2. Moderate Task | Lack of class details during<br>game setup can confuse the<br>teacher.<br>3 1st period in game page<br>does not indicate to user<br>which class they are<br>teaching                                                                                                | Teachers may be juggling<br>multiple classes & this may<br>cause some confusion                                                                                                    | Display the class name or<br>subject alongside the period<br>to provide better context.                                                                                                    | C, D       | higher sev                                                                 |
| 42 H6: Recognition not Recall      | 2. Moderate Task | There is game history in the<br>previous page - but no<br>question history for truth or<br>dare.                                                                                                    | Lack of a history of<br>questions asked during<br>Truth or Dare may result in<br>repetition. Sometimes the<br>teachers ask questions that<br>have been asked before.                                                                                                    | Add a question history bank<br>to allow teachers to view<br>questions that have already<br>been asked.                                                                                                    | с          | good idea                                                                  |
| 43 H10: Help & Documentation       | 2. Moderate Task | 3 Not clear user needs to enter truth and dare                                                                                                    | Users might think they can<br>enter just one. Categorized<br>as level 2 because it can<br>impact usability if a user<br>can't progress.                                                                                                    | Have a text box telling users to enter one of each                                                                                                    | D          | Instructions that tell user to<br>enter both truth AND dare,<br>higher sev |
| 42 H6: Recognition not Recall      | 2. Moderate Task | Once you finish a game, it<br>doesn't say what the truth or<br>dare was.                                                                                                    | Teachers might forget what they asked.                                                                                                    | Include truth + dare at the top.                                                                                                    | D          | higher sev                                                                 |
| 43 H4: Consistency & Standards     | 2. Moderate Task | AI Help" and "Start Game"<br>3 buttons are the same color<br>and could be close to each<br>other during game creation                                                                                                    | The presence of two<br>different orange buttons<br>could confuse users about<br>their purpose if they<br>perform different actions<br>and if are potentially close<br>to each other                                                                                                    | Change the color of the "AI<br>Help" button or differentiate<br>it with icons etc.                                                                                                    | В          | higher sev                                                                 |
| 44 H6: Recognition not Recall      | 2. Moderate Task | Each entry in the "Previous<br>Games" page displays basic<br>3 information but does not<br>summarize the outcome or<br>key results of past games                                                                                                    | Users may have to recall the<br>details of each session if<br>they're only given basic<br>identifiers like the class<br>name and date, which may<br>be enough                                                                                                    | Add a brief summary or<br>outcome indicator (ex.<br>"Summary Available") for<br>each entry to reduce<br>cognitive load for users                                                                                                    | В          | higher sev                                                                 |
| 47 H11: Accessible Design          | 2. Moderate Task | In the games page, to select<br>agame one must click the<br>3 litle selection circle at the<br>right of the box, and clicking<br>the box does not select the<br>game                                                                                                | Someone with reduced<br>finger mobility or vision<br>might find it challenging to<br>select a game                                                                                                    | Make sure that a user can<br>select a game by clicking<br>the game box. I.e make the<br>game box clickable, not just<br>the little circle                                                                                                    | А, В       | make clickable area bigger,<br>not just radio button                       |
| 48 H3: User Control & Freedom      | 2. Moderate Task | The user is not given a<br>choice on game<br>management after a game<br>ends                                                                                                    | The user doesnt have the freedom to decide weather a game is saved in previous games or disgarded                                                                                                    | Put a save game and<br>disgard game buttons at the<br>end of the game summary<br>page                                                                                                    | A          | higher sev                                                                 |
|                                    |                  |                                                                                                    |                                                                                                    |                                                                                                    |            |                                                                            |

| 47 | H3: User Control & Freedom       | 2. Moderate Task | 3 | The notifications screen<br>doesn't have an option to<br>mark notifications, delete<br>them, or take an action<br>directly from a notification<br>card                                                                                                    | Users might want more<br>control over their<br>notifications, such as<br>clearing alerts, mark as<br>read, or saving them for a<br>future use                                                                                                    | Add swipe actions on each<br>notification (ex. swipe left to<br>delete or mark as read) or<br>buttons for these actions on<br>each notification card       | В          | higher sev                          |            |
|----|----------------------------------|------------------|---|----------------------------------------------------------------------------------------------------|----------------------------------------------------------------------------------------------------|----------------------------------------------------------------------------------------------------|------------|-------------------------------------|------------|
| 48 | H6: Recognition not Recall       | 2. Moderate Task | 3 | There's no clear<br>differentiations between<br>alerts for each notification<br>type, requiring users to<br>recall the context of each<br>alert                                                                                                    | Users might not<br>immediately recognize a<br>notification type without<br>carefully reading it, which<br>may slow down their ability<br>to address them                                                                                                    | Add recognizable icons to<br>each notification card or<br>use a color-coding system<br>to allow users to quickly<br>recognize alert types                  | В          | icons >> color                      |            |
| 51 | H4: Consistency & Standards      | 2. Moderate Task | 2 | The change in the student's<br>response raises concerns<br>about the accuracy and<br>consistency of the data.<br>Christina Joo's response<br>during the game changed<br>from eating ice cream to<br>lost my pet and made me<br>sad & the final version when<br>I clicked on her profile is<br>that she lost her dog | I am not sure whether this<br>was intentional - but may<br>want to consider whether<br>the Al is behind the edits -<br>would this spread any<br>misinformation / create<br>some kind of confusion if<br>the Al generalizes / make<br>assumptions              | Ensure that responses<br>remain consistent across<br>views. If AI makes edits,<br>clarify that those changes<br>are intentional, and avoid<br>assumptions. | C          | can be fixed in hi-fi, lower<br>sev |            |
| 52 | H12: Value Alignment & Inclusion | 2. Moderate Task | 2 | The "Two Truths and a Lie"<br>game may raise concerns<br>about encouraging students<br>to lie.                                                                                                    | could there be an argument<br>against teachers<br>encouraging students to<br>"lie" - their values are about<br>building human connection                                                                                                    | Consider offering an<br>alternative game that doesn'<br>t promote dishonesty or<br>provide a clearer<br>educational purpose.                               | С          | interesting!                        |            |
| 53 | H12: Value Alignment & Inclusion | 2. Moderate Task | 2 | The tasks may be too direct<br>or difficult for some<br>students to complete<br>comfortably. Students need<br>to do either truth or dare<br>task                                                                                                    | students may not be up to<br>do the tasks. Truths may be<br>too direct, dares may be too<br>difficult to do                                                                                                    | Allow students to choose<br>their response format (e.g.,<br>free response, mood meter)<br>to offer more flexibility and<br>avoid discomfort.               | B, C       | interesting!                        |            |
| 54 | H3: User Control & Freedom       | 2. Moderate Task | 2 | The broken back button can<br>leave the teacher unable to<br>navigate away from the<br>page.<br>Back button does not work<br>in the truth or dare page                                                                                                    | If teacher wants to change<br>to another class, they would<br>be stuck                                                                                                    | Add a working back button<br>to the Truth or Dare page to<br>allow users to return to the<br>previous screen.                                              | A, C       |                                     |            |
| 55 | H6: Recognition not Recall       | 2. Moderate Task | 2 | Once the teacher exits the<br>Al chatbot, they may lose<br>important context or<br>suggestions.<br>After speaking to Al<br>chatbot, back button brings<br>teacher back to previous<br>page, but what if the teacher<br>needs to refer to the<br>promided?                                                           | Teacher may not remember<br>the given inputs by AI /<br>teacher may want to refer<br>back to chat history                                                                                                    | Provide an option for<br>teachers to review the chat<br>history or prompt summary<br>or a use button in the chat<br>bot                                    | C, B, D, A | fix in hŀfi                         |            |
| 56 | H12: Value Alignment & Inclusion | 2. Moderate Task | 2 | Have a call to action or<br>something to motivate<br>teachers to start a game                                                                                                    | Making the app values clear<br>could inspire teachers to<br>connect with students. This<br>is slightly higher than<br>cosmetic because it has the<br>power to effect how users<br>interact with their students<br>and the context of building<br>connections. | Have a fun icon or text on the game page to encourage teachers.                                                                                            | D          |                                     |            |
| 55 | H5: Error Prevention             | 2. Moderate Task | 2 | The "Start Game" button is<br>clickable when no game<br>options are selected                                                                                                    | Allowing users to start a<br>game without selecting one<br>can lead to confusion as to<br>what they pressed                                                                                                    | Grey out the button or make<br>it unclickable unless a game<br>option is selected                                                                          | В          | disable 'start game' button         |            |
| 56 | H3: User Control & Freedom       | 2. Moderate Task | 2 | There's no visible way to<br>clear the input fields if users<br>want to reset their Truth or<br>Dare prompts                                                                                                    | Users may want the<br>freedom to quickly clear<br>both fields and start over<br>without manually deleting<br>text                                                                                                    | Add a "Clear" button next to<br>each text box, allowing<br>users to reset their inputs<br>with a single click                                              | В          |                                     | Not in MVP |
| 57 | H9: Help Users with Errors       | 2. Moderate Task | 2 | From a students POV, there<br>is no way to correct or edit a<br>response to a game if an<br>error was made                                                                                                    | Users might want to modify<br>or correct their responses,<br>especially if a mistake was<br>made during game inputs                                                                                                    | For students, add an "Edit"<br>button for each response to<br>allow making changes if<br>needed, or provide a<br>confirmation before<br>submission         | В          |                                     |            |

| 60 H2: Match b/w System & World      | 2. Moderate Task | Inconsistent descriptions of<br>games could confuse<br>teachers about how each<br>game works.<br>2<br>Truth or dare "description" is<br>different from custom<br>activity. One is a call to<br>action, another is instruction<br>on how to do the activity | there should be some<br>standardization - custom<br>activity description is an<br>explanation of how the AI is<br>used - whereas truth or dare<br>is just a statement to<br>encourage people to use the<br>game. teachers may not<br>understand what the game<br>is about | Standardize the<br>descriptions for all games,<br>providing clear, concise<br>explanations of how they<br>work.                                            | с    | higher sev                                                                                        |                                    |
|--------------------------------------|------------------|----------------------------------------------------------------------------------------------------|----------------------------------------------------------------------------------------------------|----------------------------------------------------------------------------------------------------|------|---------------------------------------------------------------------------------------------------|------------------------------------|
| 61 H4: Consistency & Standards       | 2. Moderate Task | The AI help prompt is<br>irrelevant and detracts from<br>the intended task.<br>AI help for truth / dare<br>should be immediately<br>linked to truth or dare -<br>unsure why the chatbot<br>gave the option about<br>another type of game as<br>well        | Irrelevant options distract<br>from the task at hand and<br>can confuse users. Directly<br>linking the help to the<br>current game ensures users<br>get the assistance they<br>need without unnecessary<br>decisions.                                                     | Remove the phrase for other<br>games and link Al help<br>directly to Truth or Dare.                                                                        | A, C | higher sev                                                                                        |                                    |
| 62 H8: Aesthetic & Minimalist Design | 2. Moderate Task | "Start a Game" / Games<br>2 icon on the home page<br>bring me to the same page                                                                                                    | Duplication of functions in<br>UI elements leads to<br>decision fatigue and<br>confusion                                                                                                    | Remove one of the icons or<br>move the games page to a<br>different location to reduce<br>redundancy.                                                      | с    | higher sev                                                                                        |                                    |
| 63 H8: Aesthetic & Minimalist Design | 2. Moderate Task | The visual design (similar<br>colors and fonts) makes it<br>hard to distinguish between<br>critical information.<br>Colour and font size of<br>response, truth & dare are<br>similar if not the same                                                       | teachers may gloss over the<br>important information - in<br>this case probably the<br>number of students who<br>picked truth                                                                                                    | Use contrasting colors or<br>font sizes to highlight key<br>information, like the number<br>of students who picked<br>"Truth."                             | С, В | higher sev                                                                                        |                                    |
| 64 H8: Aesthetic & Minimalist Design | 2. Moderate Task | The label "current class" in<br>the games page may be<br>restrictive, implying that<br>only the current class can<br>be used for creating games.                                                                                                    | could the teacher want to<br>create games for other<br>classes instead?                                                                                                    | Replace "current class" with<br>a more general term like<br>"select class" to allow<br>teachers to choose from<br>multiple classes when<br>creating games. | с    | higher sev                                                                                        |                                    |
| 65 H10: Help & Documentation         | 2. Moderate Task | In the games page the<br>information icon displays<br>information about what<br>games are offered but<br>nothing else. There is no<br>informationa about what<br>each game does, how its<br>played or how to create it.                                    | The documentation for<br>games is lacking crucial<br>information                                                                                                    | Describe the games better<br>in the information section                                                                                                    | A    | TLDR: wants info about<br>what each game does, how<br>its played or how to create<br>it. tutorial |                                    |
| 66 H11: Accessible Design            | 2. Moderate Task | it seems like the game is<br>1 mostly done via text /<br>writing                                                                                                    | Limiting responses to text<br>may not fully capture the<br>variety of ways students<br>want to engage with the<br>game.                                                                                                    | Allow students to submit<br>responses in multiple<br>formats (e.g., images,<br>videos, voice recordings).                                                  | с    | nice to have, good idea, but<br>not necessary, lower sev                                          | Not in MVP                         |
| 67 H3: User Control & Freedom        | 2. Moderate Task | Notifications cant be sorted<br>or filtered                                                                                                    | The user cannot easily find<br>a notification they are<br>looking for.                                                                                                    | Add filtering and search functionality to notifications page                                                                                               | A    |                                                                                                   | Not in MVP                         |
| 66 H8: Aesthetic & Minimalist Design | 2. Moderate Task | The white space around the<br>text within the information<br>popup is excessive, making<br>the text look sparse                                                                                                    | Excessive white space can<br>reduce the information<br>density, being an ineffective<br>use of space. Users would<br>have to click at the very<br>button to exit                                                                                                    | Reduce the size of the pop-<br>up such that it's as big as it<br>needs to be (close to where<br>the words end)                                             | В    |                                                                                                   |                                    |
| 69 H4: Consistency & Standards       | 2. Moderate Task | In the game summary page<br>the number of responses is<br>orange bolded and really big<br>in a way that seems<br>inconsistent with the rest of<br>the app.                                                                                                 | Boldness of number of<br>responses seems<br>inconsistent with rest of app                                                                                                    | Make it less bold                                                                                                    | A    |                                                                                                   |                                    |
| 70 H6: Recognition not Recall        | 2. Moderate Task | In the game summary page<br>there is no information<br>about what kind of game<br>was played                                                                                                    | User has to remember what<br>kind of game the summary<br>os about                                                                                                    | Display the game type in the game summary page                                                                                                    | A    |                                                                                                   |                                    |
| 71 H4: Consistency & Standards       | 2. Moderate Task | The dares contain examples<br>that are inconsistent with<br>the subject of the class.<br>Examples given for dares<br>are of math questions /<br>english literature                                                                                         | Teachers would expect<br>subject-specific tasks, so<br>keeping the examples<br>aligned with the subject<br>matter helps avoid<br>confusion.<br>Then again, I cannot tell<br>whether your design choice<br>is intentional                                                  | Ensure that all dare<br>examples are related to the<br>class subject (e.g., science-<br>related for a biology class).                                      | с    | not important, just<br>examples                                                                   | Not worth customization in the MVP |
|                                      |                  |                                                                                                    |                                                                                                    |                                                                                                    |      |                                                                                                   |                                    |

| 72 H10: Help & Documentation           | 2. Moderate Task | Have info icon for previous<br>games to give users a short<br>0 summary about what the<br>data is and what they can<br>do with it                                                                                     | Teachers that aren't tech<br>savvy might not see it or<br>know how to interact with it.<br>This is a 0 because it can<br>improve the user experience<br>but isn't a usability problem.                                                                                                    | Add an info icon                                                                                                    | D    |                                                                                                    |                                                                       |
|----------------------------------------|------------------|----------------------------------------------------------------------------------------------------|----------------------------------------------------------------------------------------------------|----------------------------------------------------------------------------------------------------|------|----------------------------------------------------------------------------------------------------|-----------------------------------------------------------------------|
| 73 H8: Aesthetic & Minimalist Design   | 2. Moderate Task | after game is played - there<br>is an alert and save functior<br>when I click on individual<br>student                                                                                                    | The alert and save functions<br>are redundant and unclear,<br>making it difficult for<br>teachers to understand the<br>difference between them.<br>Alert and save may refer to<br>the same thing, if I want to<br>alert myself to it, I should<br>also want to save the info                  | Clarify the functions of<br>these buttons by combining<br>them into one action (e.g.,<br>"Save and Alert") or<br>providing distinct, clear<br>icons that indicate their<br>separate functions.                                             | с    | higher sev, lost of confusion<br>about these buttons, repeat                                                      |                                                                       |
| 72 H7: Flexibility & Efficiency of Use | 2. Moderate Task | The "View all responses"<br>3 link in the game results<br>page is only accessible after<br>scrolling to the bottom                                                                                                    | The page should have this<br>link always accessible<br>without having to scroll all<br>the way to to bottom for<br>ease of use and as a<br>shortcut for experienced<br>users                                                                                                    | Have the "View all<br>Responses" fixed to the<br>bottom of the screen while<br>having only responses<br>scrollable                                                                                                    | В    | higher sev                                                                                                    |                                                                       |
| 75 H10: Help & Documentation           | 3. Complex Task  | Al Help - does not actually<br>4 explain anything to the user<br>on how the Al will be used                                                                                                    | The Al Help button is<br>unclear in its purpose and<br>doesn't explain how it can<br>assist the teacher.                                                                                                    | Revise the button label to<br>something more descriptive,<br>such as "Generate Prompt<br>with Al" or "Ask Al for<br>Assistance."                                                                                                    | B, C | higher sev                                                                                                    |                                                                       |
| 76 H4: Consistency & Standards         | 3. Complex Task  | Confusing font sizes and<br>icon placement make it<br>unclear which action to<br>prioritize.<br>2<br>Al Help & start game fonts<br>are different. Al Help seems<br>to be bolded & bigger than<br>the start game icon. | Teacher might feel<br>compelled to click on the Al<br>help / unsure whether they<br>should click on the start<br>game to continue to the<br>next step of the game<br>creation. Al help seems to<br>be an additional step &<br>should be placed maybe at<br>the bottom / corner of the<br>page | Prioritizing actions (like<br>starting the game) over<br>supplementary options (like<br>AI Help) makes the user<br>flow more intuitive.<br>change the fonts /<br>standardize<br>swap the order - start game<br>on top, AI help below       | с    | lots of fixes here but<br>essentially about using<br>visual hierarchy to make<br>more important actions<br>bolder |                                                                       |
| 75 H7: Flexibility & Efficiency of Use | 3. Complex Task  | Would be nice to create a<br>quick touch to use feature<br>for AI suggested questions                                                                                                    | Could expedite the task completion time                                                                                                    | Make quick add common<br>questions                                                                                                    | D    | nice to have but not<br>necessary, lower sev                                                                      |                                                                       |
| 76 H9: Help Users with Errors          | 3. Complex Task  | There's no edit message<br>1 button or a similar<br>functionality available                                                                                                    | Users might want to edit<br>their inputs if they decide to<br>change their mind, if they<br>made a mistake, or don't<br>like the generated message                                                                                                    | Add an edit icon to user<br>sent messages where they<br>are able to edit the message<br>and re-submit                                                                                                    | В    | repeat                                                                                                    |                                                                       |
| 77 H4: Consistency & Standards         | 3. Complex Task  | The chat messages have<br>inconsistent alignment and<br>1 fonts, with AI chat<br>messages having<br>inconsistent designs                                                                                              | Users might expect a more<br>standardized chat format<br>and should expect the same<br>format regardless of the<br>message (bullet points are<br>fine but have consistent<br>fonts, sizes etc.)                                                                                               | Standardize AI generated<br>messages. Have these all<br>be contained in text boxes<br>that are the same size (span<br>the width of the entire text-<br>box before indenting) and<br>use the same font/font-size<br>as well                 | В    |                                                                                                    | Standardized text boxes are<br>not the norm in Al chat<br>experiences |
| 80 H6: Recognition not Recall          | 3. Complex Task  | User has to remember<br>truths and dare. Would be<br>nice to one click copy +<br>paste                                                                                                    | Users might have a hard<br>time navigating back and<br>forth and would want to<br>write down the dare or<br>highlight and try to copy +<br>paste                                                                                                    | Make text click to copy for<br>the suggestions                                                                                                    | D    | click 'COPY' to copy Al<br>suggestions easily                                                                     |                                                                       |
| 79 H12: Value Alignment & Inclusion    | 4. All Tasks     | 2 No language select in settings page                                                                                                    | From a students POV, not<br>having access to different<br>language options can<br>exclude them, especially<br>those who may not know<br>English that well                                                                                                    | Provide the option to<br>change languages in the<br>setting page for students                                                                                                    | В    | important but not in scope<br>of this class                                                                       | There is no student setting page.                                     |
| 80 H10: Help & Documentation           | 4. All Tasks     | Not all information icons<br>show information regarding<br>the functionality of the<br>screen their on                                                                                                    | Users should expect to<br>always see information<br>displayed from these icons<br>and this documentation<br>should be available for each<br>major screen (missing from<br>notifications, settings,<br>student profiles, etc)                                                                  | Ensure all notification icons<br>display information and<br>make sure they appear in<br>every major screen of the<br>app                                                                                                    | В    | fix in hi-fi                                                                                                    |                                                                       |
| 81 H8: Aesthetic & Minimalist Design   | 4. All Tasks     | The layout has considerable<br>white space, especially on<br>2 the left and right sides of<br>the class cards and in other<br>pages                                                                                   | While minimalism is<br>generally good, this much<br>space could make it feel like<br>there is a lack of<br>information density                                                                                                    | Reduce white space within<br>individual cards (like the<br>classes cards), display<br>more information to utilize<br>unused white space (to a<br>certain amount without<br>being overwhelming), make<br>cards larger or span the<br>screen | В    | higher sev                                                                                                    |                                                                       |

| 84 H12: Value Alignment & Inclusion    | 4. All Tasks        | 1 | Could put something on the homepage to motivate the values (a tagline or image).                                                                                                    | Inspire users to interact with<br>the app and reinforce app<br>values. This is mostly<br>cosmetic imo to improve<br>branding.                                                                         | Add a quote or call to action that reinforces your mission.                                                                                                    | D       | important!  |                                                                                                    |
|----------------------------------------|---------------------|---|----------------------------------------------------------------------------------------------------|----------------------------------------------------------------------------------------------------|----------------------------------------------------------------------------------------------------|---------|-------------|----------------------------------------------------------------------------------------------------|
| 83 H8: Aesthetic & Minimalist Design   | 4. All Tasks        | 1 | Cells could be<br>spaced/scaled to take up<br>more of the screen to create<br>a more balanced/uniform<br>design                                                                                                    | Fuller screens could reduce<br>conginitive load if<br>everything looks more<br>uniform                                                                                                    | Make cells bigger on screen                                                                                                    | D       |             |                                                                                                    |
| 84 H1: Visibility of System Status     | 4. All Tasks        | 1 | Even though I eventually<br>saw bolded icons in the<br>navigation menu, it's<br>difficult to see where I'm in<br>the app                                                                                                 | Absence of clear indicators<br>of where a user is in the app<br>might make it difficult for<br>navigation                                                                                             | Make indicators clearer,<br>perhaps a fill instead of<br>outline                                                                                                    | В       |             |                                                                                                    |
| 85 H4: Consistency & Standards         | 4. All Tasks        | 1 | The "Start a Game" button<br>appears in different<br>locations across the app. In<br>classes it's uncentered and<br>in other sections it's<br>centered                                                                   | The main button placement<br>should be consistent and<br>follow established<br>standards. If the button<br>changes position across<br>screens it may make<br>learnability more difficult              | Keep the placement of the<br>"Start a Game" button<br>consistent (centered)<br>across the app                                                                                                    | В       |             | Will be fixed in hi-fi                                                                                                    |
| 88 H1: Visibility of System Status     | 5. Extra Violations |   | These is no mention of EKG                                                                                                    | The user forgets the name<br>of the app                                                                                                    | Put the app logo or symbol<br>in pages                                                                                                    | A       | important!! |                                                                                                    |
| 89 H10: Help & Documentation           | 5. Extra Violations | 3 | On the home page, search<br>bar placement is<br>misleading, making<br>teachers think they are<br>searching for classes<br>instead of students.                                                                           | on first look, I thought that<br>the search was to search for<br>classes - but when I clicked,<br>the student list came up.<br>Nothing on the homepage<br>told me that the search was<br>for students | Clearly label the search bar<br>as "Search Students" or add<br>an icon to differentiate it<br>from class-related<br>searches.                                                                            | с       | higher sev  |                                                                                                    |
| 90 H5: Error Prevention                | 5. Extra Violations | 3 | The placement of the edit<br>button makes the function<br>unclear and may lead to<br>confusion.                                                                                                    | Ul elements need to be<br>placed in intuitive locations<br>that match user<br>expectations. May be<br>difficult for user to know<br>that the edit button is used<br>for                               | Move the "Edit" button? or<br>just remove altogether. Not<br>sure if there is a need to edit<br>the student profile                                                                                      | С, В    |             |                                                                                                    |
| 91 H8: Aesthetic & Minimalist Design   | 5. Extra Violations | 2 | Reading level may not be<br>relevant to a biology class.<br>Why is the reading level<br>necessary for a biology<br>class? Does reading refer to<br>language ability?                                                     | Teachers expect data to be<br>directly relevant to the<br>subject they're teaching.                                                                                                    | Replace "reading level" with<br>something more subject-<br>specific (e.g., "biological<br>comprehension level") or<br>remove it if unnecessary -<br>does it really help in<br>understanding the student? | C, D    |             | Reading level is pertinent for<br>all classes >3rd grade.<br>Research has shown that<br>reading level predicts ability<br>to engage in all classes<br>given information (even in<br>biology) is consumed via<br>reading. All teachers<br>selected reading level as<br>information they wanted |
| 90 H7: Flexibility & Efficiency of Use | 5. Extra Violations | 2 | The lack of personalization<br>in the settings page, not<br>being able to quickly edit<br>the profile picture or text<br>below this picture                                                                              | The lack of customization<br>options can be limiting for<br>some users and those with<br>specific needs                                                                                               | Have more options for<br>customization in the<br>settings page and a quick<br>edit for the profile<br>picture/title information                                                                          | В       |             |                                                                                                    |
| 91 H11: Accessible Design              | 5. Extra Violations | 2 | The small size of the<br>checkboxes and their labels<br>may be challenging for<br>users with motor<br>impairments or low vision                                                                                          | Small touch targets are<br>harder to interact with,<br>especially on mobile<br>devices, which can lead to<br>usability issues for users<br>with accessibility needs                                   | Increase the size of the<br>checkboxes and labels or<br>add more spacing around<br>each option to make them<br>easier to click                                                                           | В       |             |                                                                                                    |
| 94 H4: Consistency & Standards         | 5. Extra Violations | 2 | Inconsistent use of arrow<br>directions can confuse<br>users about navigation.<br>Arrow points up for<br>"previous games", but once<br>the screen comes up, arrow<br>points to the left to return to<br>previous screen. | confusing for user - we<br>would expect arrow down if<br>the preceeding action is an<br>arrow up                                                                                                    | Use a downward-pointing<br>arrow when showing<br>previous games, and a<br>leftward arrow when<br>navigating back to the<br>previous screen for<br>consistency.                                           | с       | higher sev  |                                                                                                    |
| 95 H4: Consistency & Standards         | 5. Extra Violations | 2 | Under the settings tab, there<br>are icons that are the same.<br>I.e reading & math level,<br>computer proficiency & tech<br>access                                                                                      | Similar icons representing<br>different things can create<br>confusion for teachers<br>trying to interpret<br>notifications.                                                                          | Use more distinct icons or<br>add labels next to them to<br>clarify their meaning (e.g.,<br>"Reading Level" and "Math<br>Proficiency").                                                                  | C, D, B | higher sev  |                                                                                                    |
| 96 H8: Aesthetic & Minimalist Design   | 5. Extra Violations | 2 | after clicking settings, we<br>are directed to the teacher<br>profile                                                                                                    | The teacher profile being<br>housed under settings can<br>be confusing, as users<br>typically expect settings to<br>be related to app<br>configuration rather than<br>personal information            | Create a separate icon or<br>section for the teacher<br>profile to differentiate it<br>from app settings.                                                                                                | с       | higher sev  | Rename settings to be account/profile/etc?                                                                                                    |
|                                        |                     |   |                                                                                                    |                                                                                                    |                                                                                                    |         |             |                                                                                                    |

| 97 H4: Consistency & Standards       | 5. Extra Violations | students in the notifications<br>1 tab are listed but are not<br>ordered An unordered list o<br>students in the noti<br>tab makes it difficu<br>teachers to prioritiz   | f Gran Can consider prioritizing students according to class triming Can consider prioritizing to class the students according to class the students according | Not MVP                                                             |
|--------------------------------------|---------------------|----------------------------------------------------------------------------------------------------|----------------------------------------------------------------------------------------------------|---------------------------------------------------------------------|
| 98 H8: Aesthetic & Minimalist Design | 5. Extra Violations | 1st period alert is<br>emphasised a lot - wonder if<br>there is any reason why this<br>is so                                                                            | e what<br>Lst "Next Period" instead of<br>period provide you the 1st<br>period. C                                                                                                    | Will be fixed in hi-fi. 1st<br>period was just example<br>selected. |
| 99 H8: Aesthetic & Minimalist Design | 5. Extra Violations | Inconsistent button sizes<br>create confusion about<br>which actions are most<br>1 important.<br>Buttons on homepage are<br>not standardized. All of<br>different sizes | more Standardize the sizes of<br>t sure if it buttons on the homepage<br>for uniformity.                                                                                                    | Will be fixed in hi-fi                                              |
| 100 H2: Match b/w System & World     | 5. Extra Violations | 0<br>Ashton has been "tardy" non-nati<br>speakers or those                                                                                                    | ay be<br>eachers, Replace "tardy" with a<br>ve simpler term like "tate" or C<br>"absent".                                                                                                    | Familiar term for audience.<br>No change needed.                    |

| Heuristic                           | # Viol. (sev 0) | # Viol. (sev 1) | # Viol. (sev 2) | # Viol. (sev 3) | # Viol. (sev 4) | # Viol. (total) |
|-------------------------------------|-----------------|-----------------|-----------------|-----------------|-----------------|-----------------|
| H1: Visibility of System Status     | 0               | 1               | 2               | 4               | 2               | 9               |
| H2: Match b/w System & World        | 1               | 1               | 1               | 1               | 0               | 4               |
| H3: User Control & Freedom          | 0               | 1               | 2               | 3               | 1               | 7               |
| H4: Consistency & Standards         | 2               | 7               | 7               | 2               | 2               | 20              |
| H5: Error Prevention                | 0               | 0               | 1               | 3               | 0               | 4               |
| H6: Recognition not Recall          | 0               | 1               | 2               | 9               | 0               | 12              |
| H7: Flexibility & Efficiency of Use | 0               | 2               | 1               | 1               | 1               | 5               |
| H8: Aesthetic & Minimalist Design   | 0               | 9               | 7               | 1               | 0               | 17              |
| H9: Help Users with Errors          | 0               | 1               | 2               | 0               | 0               | 3               |
| H10: Help & Documentation           | 1               | 0               | 2               | 2               | 2               | 7               |
| H11: Accessible Design              | 0               | 1               | 1               | 1               | 0               | 3               |
| H12. Value Alignment & Inclusion    | 0               | 1               | 5               | 0               | 1               | 7               |
| Total Violations                    | 4               | 25              | 33              | 27              | 9               | 98              |

| * for this to calculate properly, delete any unused rows from your 'Group Heuristic Evaluation' chart! |             |             |             |             |               |  |  |  |  |  |
|----------------------------------------------------------------------------------------------------|-------------|-------------|-------------|-------------|---------------|--|--|--|--|--|
| Severity                                                                                               | Evaluator A | Evaluator B | Evaluator C | Evaluator D |               |  |  |  |  |  |
| 0                                                                                                    | 0.00%       | 0.00%       | 2.04%       | 2.04%       | 0.03883495146 |  |  |  |  |  |
| 1                                                                                                    | 5.10%       | 8.16%       | 9.18%       | 7.14%       | 0.2427184466  |  |  |  |  |  |
| 2                                                                                                    | 5.10%       | 12.24%      | 18.37%      | 9.18%       | 0.3203883495  |  |  |  |  |  |
| 3                                                                                                    | 8.16%       | 13.27%      | 10.20%      | 7.14%       | 0.2621359223  |  |  |  |  |  |
| 4                                                                                                    | 3.88%       | 2.91%       | 5.83%       | 0.00%       | 0.08737864078 |  |  |  |  |  |
| Total (sevs. 3 & 4)                                                                                    | 12.05%      | 16.18%      | 16.03%      | 7.14%       |               |  |  |  |  |  |
| Total (all sevs)                                                                                       | 22.25%      | 36.59%      | 45.62%      | 25.51%      |               |  |  |  |  |  |
|                                                                                                    |             |             |             |             |               |  |  |  |  |  |
|                                                                                                    | 22          | 36          | 45          | 25          |               |  |  |  |  |  |

## Summary Recommendations [merge the general recommendations you made here]

## Interface Organization and Clarity

The feedback emphasizes the **need for improved organization and consistency across the app's interface**. There were some redundant notifications and unclear class details, such as missing subject or period information. **Clearer navigation**, such as fixed headers for class information and options to sort students or customize class order, would improve usability. Additionally, game setup and response options require more **intuitive labeling and better instructions** to ensure that teachers can easily understand and control the flow of activities. To make the app more user-friendly, the interface should also **highlight clickable elements**, **reduce visual clutter**, **and present relevant student information** more efficiently.

## Accessibility and User Feedback

We also suggested enhancements to accessibility and feedback mechanisms within the app. This includes offering **more customization options in settings, improving search functionality, and providing clear indicators of actions,** such as saving or dismissing notifications. Suggestions like adding language options and allowing for easier navigation between student profiles and notifications were also mentioned. To further **streamline user interaction**, we wanted to see more responsive features like visual cues to confirm actions, editable student responses for games, and a way to track game progress. Ultimately, these updates would improve the overall experience, making the app more efficient, intuitive, and inclusive for all users.